# ISP SETUP & MAINTAINANCE WITH MIKROTIK

#### BY

#### MILON SARKER

#### ID: 191-15-12327

This Report Presented in Partial Fulfillment of the Requirements for the Degree of Bachelor of Science in Computer Science and Engineering

Supervised By

Most. Hasna Hena Assistant Professor Department of CSE Daffodil International University

Co-Supervised By

Md. Abbas Ali Khan

Assistant Professor Department of CSE Daffodil International University

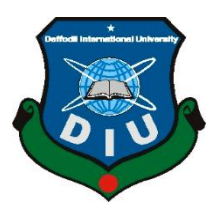

DAFFODIL INTERNATIONAL UNIVERSITY DHAKA, BANGLADESH

**13<sup>TH</sup> SEPTEMBER 2022** 

©Daffodil International University

### APPROVAL

This Internship titled "ISP SETUP & MAINTAINANCE WITH MIKROTIK", submitted by Milon Sarker, ID NO: 191-15-12327 to the Department of Computer Science and Engineering, Daffodil International University, has been accepted as satisfactory for the partial fulfillment of the requirements for the degree of B.Sc. in Computer Science and Engineering and approved as to its style and contents.

#### **BOARD OF EXAMINERS**

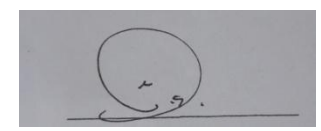

**Dr. S M Aminul Haque** Associate Professor and Associate Head Department of CSE Faculty of Science & Information Technology Daffodil International University

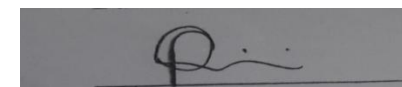

Farad Faisal Assistant Professor Department of CSE Faculty of Science & Information Technology Daffodil International University

aren

**Fourcan Karim Mazumder Assistant Professor** Department of CSE Daffodil Internation University

**Dr. Mohammad Shorif Uddin Professor** Department of CSE Jahangirnagar University Chairman

**Internal Examiner** 

**Internal Examiner** 

**External Examiner** 

### DECLARATION

I hereby declare that, this report has been done by me under the supervision of **Most. Hasna Hena, Assistant Professor, Department of CSE** Daffodil International University. I also declare that neither this report nor any part of this report has been submitted elsewhere for award of any degree or diploma.

#### Supervised by:

Athena

Most. Hasna Hena Assistant Professor Department of CSE Daffodil International University

#### **Co-Supervised by:**

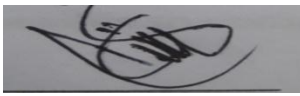

**Md. Abbas Ali Khan** Assistant Professor Department of CSE Daffodil International University

#### Submitted by:

Milon Sasker

Milon Sarker ID: 191-15-12327 Department of CSE Daffodil International University

## ACKNOWLEDGEMENT

First I express my heartiest thanks and gratefulness to almighty God for His divine blessing makes me possible to complete the final year internship successfully.

I really grateful and wish my profound my indebtedness to **Most. Hasna Hena**, **Assistant Professor**, Department of CSE Daffodil International University, Dhaka. Deep Knowledge & keen interest of my supervisor in the field of "**ISP SETUP & MAINTAINANCE WITH MIKROTIK**" to carry out this internship. His endless patience, scholarly guidance, continual encouragement, constant and energetic supervision, constructive criticism, valuable advice, reading many inferior draft and correcting them at all stage have made it possible to complete this internship.

I would like to express my heartiest gratitude to **Dr. S M Aminul Haque**, **Associate Professor and Associate Head**, Department of CSE, for his kind help to finish my internship and also to other faculty member and the staff of CSE department of Daffodil International University.

Finally, I must acknowledge with due respect the constant support and patients of my parents.

#### ABSTRACT

The number one equitable of documents is to configure and keep community and bandwidth with the aid of using the Mikrotik. The goal is because of the reality that the maximum attractive first-class net issuer of the people. Mikrotik router layout is obtain the usage of Winbox. After implementation of all service, this gadget is examined in distinctive degrees and it really works correctly as a model. Network Design, Analysis and Troubleshooting-Tunneling and Network Security, PPPoE, DHCP, Static routing, Firewall, DNS, NAT, ARP, Bridges and so forth are all of the remember a Mikrotik router in Winbox. This guide may be designed with RB941 Wi-Fi get admission to factors and consumer consolation will increase at the same time as community management and preservation fees decrease. This gadget is advanced reliability and protection higher community.

# **TABLE OF CONTENTS**

| CONTENTS                         | PAGE |
|----------------------------------|------|
| Board of examiners               | Ι    |
| Declaration                      | Ii   |
| Acknowledgements                 | Iii  |
| Abstract                         | Iv   |
| CHAPTER                          |      |
| CHAPTER 1: INTRODUCTION          | 1-2  |
| 1.1 Introduction                 | 1    |
| 1.2Motivation                    | 1    |
| 1.3Objectives                    | 1    |
| 1.4Expected Outcomes             | 2    |
| 1.5Report Layout                 | 2    |
| CHAPTER 2: Organization          | 3-4  |
| 2.1 Introduction                 | 3    |
| 2.2 Product and Market Situation | 3    |
| 2.3 Target Group                 | 4    |
| 2.4 SWOT analysis                | 4    |
| 2.5 Organization Structure       | 4    |
| CHAPTER 3: TASK AND ACTIVITIES   | 5-27 |

| 3.1 Daily Tasks and Activities                 | 5     |
|------------------------------------------------|-------|
| 3.2Event and Activities                        | 5     |
| 3.3 Task, Project and Activities               | 5     |
| 3.3.1 OS of Mikrotik                           | 6     |
| 3.3.2 Mikrotik ROuter                          | 7     |
| 3.3.3Winbox setup VMware simulator             | 8-13  |
| 3.3.4 Basic Mikrotik Configuration             | 14-16 |
| 3.3.5 DHCP Configuration                       | 17-20 |
| 3.3.6PPPoEConfiguration                        | 21-24 |
| 3.3.7 Bandwidth Management                     | 25-27 |
| 3.4 Challenges                                 | 27    |
| CHAPTER 4: COMPETENCIES AND SMART PLAN         | 28    |
| 4.1 Competencies Earned                        | 28    |
| 4.2 Smart Plan                                 | 28    |
| 4.3 Reflections                                | 28    |
| <b>CHAPTER 5: CONCLUSION AND FUTURE CAREER</b> | 29    |
| 5.1 Discussion and Conclusion                  | 29    |
| 5.2Scope for Further Development               | 29    |
| REFERENCES                                     | 30    |
| APPENDICES                                     | 31-32 |

## LIST OF FIGURES

| FIGURES                                                         | PAGE NO |
|-----------------------------------------------------------------|---------|
| Figure 2.1 : Organization Structure                             | 4       |
| Figure3.3.1 : HEX Lite                                          | 7       |
| Figure 3.3.2 : HEX PoE                                          | 7       |
| Figure 3.3.3 : PC Based VMWare Installation Process (1)         | 8       |
| Figure 3.3.4 : PC Based VMWare Installation Process (2)         | 9       |
| Figure 3.3.5 : PC Based VMWare Installation Process (3)         | 10      |
| Figure 3.3.6 : PC Based VMWareInstallation Process (4)          | 11      |
| Figure 3.3.7 : PC Based VMWare Installation Process (5)         | 12      |
| Figure 3.3.8 : Interface of Router OS                           | 13      |
| Figure 3.3.9 : Basic Mikrotik Configuration                     | 14      |
| Figure 3.3.10 : Basic Mikrotik Configuration (1)                | 15      |
| Figure 3.3.11 : Basic Mikrotik Configuration (2)                | 16      |
| Figure 3.3.12 : Basic Mikrotik Configuration (3)                | 16      |
| Figure 3.3.13 : DHCP Server Configuration (1)                   | 17      |
| Figure 3.3.14 : DHCP Server Configuration (2)                   | 18      |
| Figure 3.3.15 : DHCP Server Configuration (3)                   | 19      |
| Figure 3.3.16 : Successfully Complete DHCP Server Configuration | 20      |
| Figure 3.3.17 :PPPoE Server Configuration (1)                   | 21      |
| Figure 3.3.18 :PPPoE Server Configuration (2)                   | 22      |
| Figure 3.3.19 : PPPoE Server Configuration (3)                  | 23      |
| Figure 3.3.20 :PPPoE Server Configuration (4)                   | 24      |
| Figure 3.3.21 : Router Interface                                | 25      |
| Figure 3.3.22 : Creating User                                   | 26      |
| Figure 3.3.23 : Monitoring Connections                          | 27      |

# CHAPTER 1 INTRODUCTION

#### **1.1 Introduction**

In this modern era internet are so much useful everyone. In this world internet plays vital role & maximum devices need to access internet. In this internship thesis I will experiment ISP setup and maintenance in RB450 MikroTik router in this lab. In many corporate company & ISPS uses in this MikroTik devices and increase their network day by day.

#### **1.2 Motivation**

The foremost cause for the hobby in Mikrotik device is to make sure the higher and quicker networking supply for the human beings in Bangladesh. I changed into observed the crucial of expand country wide facts for you to retain the pathway book getting to know and allow a stand-in to get an often-huge prospect of the subjects. During the impermanent activity, I might have admitted that I changed into flawlessly professional withinside the humble additives of MikroTik. As an internet receives to the supplier, I actually have speaking what's on the lead of my mind to an excellent fine sound, speaking with human beings, for attentive their necessities and giving them higher organization. My motility gag in my capacity to broadly examine and cowl this situation and regulation quick but then precisely.

#### **1.3 Objectives**

Today, ICT is one of the most important aspects required to build a career. The goal of this work on the MikroTik network. Manage bandwidth for user success. MikroTik OS is designed as a network router. It is the operating system and software that can be used to turn a computer into a positive network router. Your computer has a variety of IP networking and wireless networking features. To run a Linux based OS router system

intended to be installed on MikroTik Router Board routers. It can also be installed on a PC, making it a firewall router, VPN server and client, and access point. The system can serve as a captive portal based on a wireless access system. These network security systems are very high. For this reason, I chose this topic for an internship.

#### **1.4Expected Outcome**

We will attempt to increase a Design of An Enterprise Network wherein inner gadgets can percentage statistics easily; statistics packet will ship without visitors and they may stay secure. User can use net server. Another essential final result is theIT Sectors may be advantage from our challenge; they are able to use our challenge as a right guiding principle for upgrading their network.

#### **1.5 Report Layout**

In the Chapter-1 I have described Introduction, objective and Motivation of internship. In the Chapter-2 In this section I will describe the thesis background. In the Chapter-3 I have described the Networking, types of networking which is using for Mikrotik, Introduction of Mikrotik and types of so many routers. In the Chapter-4 Displayed preparing went to, doled out obligations, Mikrotik fundamental charge and portrayed about various kind of steering setup (DHCP, PPPoE, ARP, and Firewall) goal. In the Chapter-5 Depict about my report decision and future extent of MikroTik.

# CHAPTER 2 ORGANIZATION

#### **2.1 Introduction**

Networking is also an important means of communication these days. Without networks, we cannot imagine sharing data from one place to another. Networks now make it easy to move data from one place to another. network by managing data between multiple computers. MikroTik could be a Latvian company founded in 1996 to develop wireless routers and ISP systems. MikroTik currently offers hardware and software systems for net capital in most countries around the world. The focus on victimizing industry-standard portable hardware and complete routing systems enabled the United States in 1997 to create the Router-OS computer code, which offers intense balance and control over all types of knowledge. Combination and routing. In 2002 we set about developing our own hardware and the Full BOARD Router was born. There are resellers in most parts of the world and customers in most countries around the world.

Daffodil online Ldt.is leading isp company in Bangladesh. Their main service is to deliver good quality of internet connection to user. They have also several services as well. They are Domain Hosting, G suit, Corporate Office Networking, Etc.

#### 2.2 Product and Market Situation

In our daily life there are digital devices everywhere and to communicate with each other more quickly we need network. In the sector of IT networking play a vital role to connect everything together. By the help of networking we are doing our daily task lot faster than ever before. Currently in our Bangladeshi IT market there are numerous job opportunities of network specialist who are good at configuring network as well as troubleshooting problems.

### 2.3 Target Group

Daffodil Online Ldt. is an internet service provider company, their main goal is to serve good quality internet connection to the end user. Their main focus on people who are looking for network support and Domain hosting. They are good at these services, therefore in recent years they have achieved such a good number of customers in Dhaka. They are also expanding their services to other cities as well.

# 2.4 SWOT Analysis

SWOT means Strength, Weakness, Opportunity and Threat. They are important terms for a business and for a job as well.

- Strength: This means the difference between a business or job from its competitor.
- Weakness: This stands for the disadvantages have the company of a job.
- Opportunity : Opportunity helps a company to grow faster than its competitor, if a business has competitive advantage then a company can use it as opportunity.
- Threat : Threat means the bad things for a business or a job.

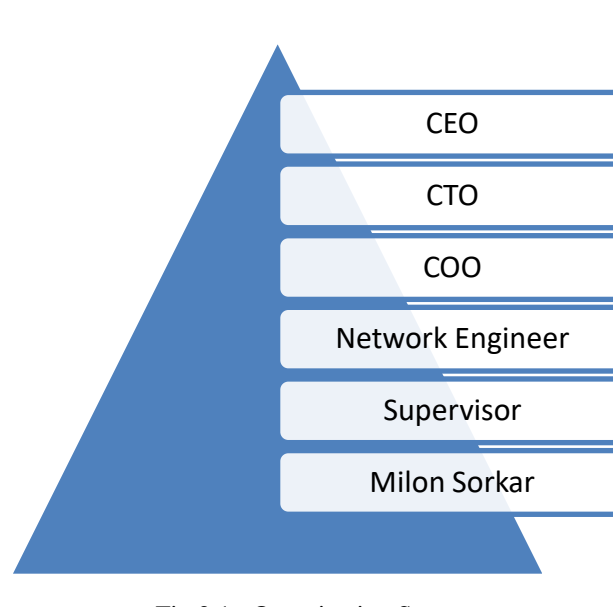

# 2.5 Organization Structure

Fig 2.1 : Organization Structure

# CHAPTER 3 TASKAND ACTIVITIES

#### 3.1 Daily Tasks and Activities

We can use our task as commercial purpose. In this internship season I will work step by step and complete this project. At first, I will gather knowledge in MikroTik devices. Secondly, I will install the VMware simulator in my pc to practice MikroTik. In day by day, I will configure many routings, switching, ISP can use our task concept to put into effect their community and they could offer provider in house, workplace building, PPPoE, static or DHCP provider.

#### **3.2Events and Activities**

I choose Daffodil Online Ltd for my internship. There are four months of training and the configuration of the Cisco Networks Micro Touch Switch, MikroTik Router is done here. I have no idea about Cisco networks. First, let's learn about IP configuration. We receive various data about the sublease and the IP agreement. Next, let's start installing the micro-router on the virtual box. And we collect all kinds of information about the micro router. First, if a MikroTik router can forward a new configuration, it needs to be rebooted to give it first. On the MikroTik router, it is necessary to connect to the Internet first, to scan the IP on the interface, and then the DNS, and it is necessary to provision the gateway. We have no idea about the various settings of the Mikrotik router, then we have the DHCP settings. Configure and block Facebook and YouTube bandwidth through MikroTik router you don't know through our master. Having learned all kinds of configurations, we did not tremble again when testing. After completing a four-month course, we gained a comprehensive overview of setting up MikroTik routers and Cambium routers for indoor and outdoor use. In the first month we learn about networks and sub-IP. Proper netting and configuration of VLAN switches and switch management.

### 3.3 Task, Project and Activities

- > Training Easy setup and installation of MikroTik OS on VMware
- MikroTik OS installation
- IP addressing concept.3rd Month We learn the complete MikroTik configuration which is very important for MikroTik router management.
- ➢ IP Configuration
- > Subnets
- Network Connection
- > VLAN
- PPPOE Last month we relearned the same topic for good preparation MikroTik Route Static and DHCP
- ➢ Bridge
- Bandwidth Management
- > ARP/AP
- ➢ PPPOE
- Wireless Configuration
- ➢ Firewall

#### **3.3.10S of Mikrotik**

MikroTik OS is an operating system. The operating system comes with different license levels ranging from 0 to 6, where 0 is a 24-hour trial version. In trial mode, you can test all features of Router OS free. We can compare the different license level features here. Installing Router OS is very easy. Either download the ISO image, burn it to CD and boot from it. Willingly, Net install will write Router OS to any secondary drive you have attached to our Windows PC. Move the drive to our Router PC and boot it. Both installation methods, plus upgrade files and more can be found here.

### 3.3.2Mikrotik Router

There are many kinds of MikroTik Router. I will brief some MikroTik router in my internship paper.

#### **HEX lite**

HEX lite can be a tiny five port LAN router in the course of a pleasant plastic case. Its fee is below the Router OS license alone — there simply isn't any exceptional as soon as it joins handling your stressed-out domestic network, not simplest it's reasonably-priced, small, realistic attempting and easy to use.

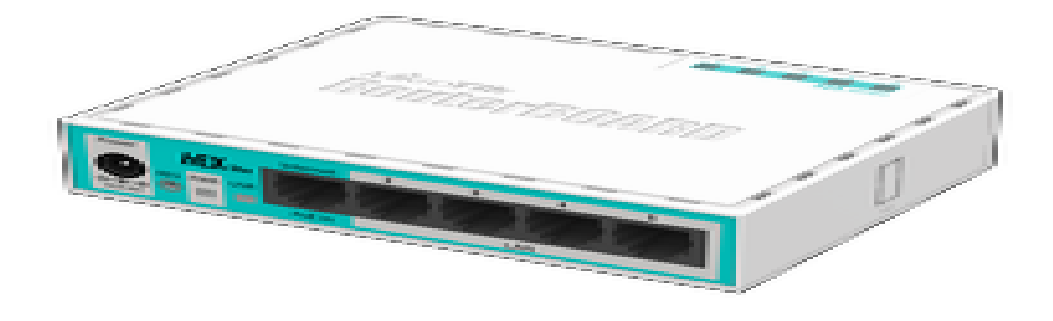

Fig 3.3.1: HEX lite

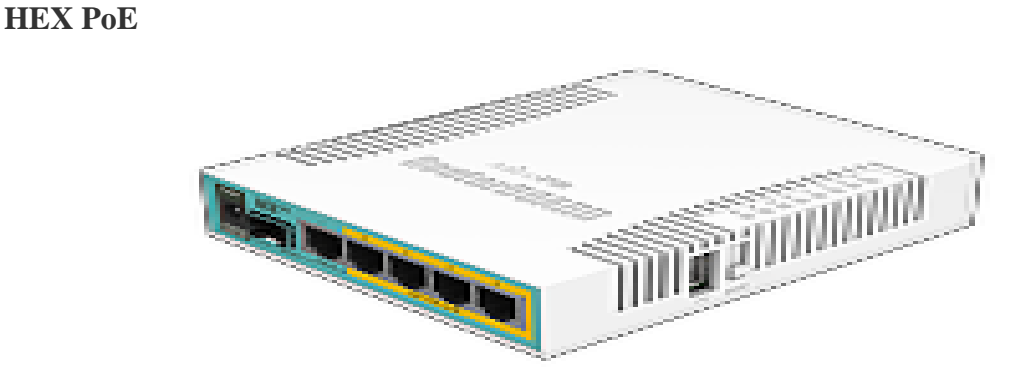

Fig3.3.2: HEX PoE

### 3.3.3Winbox setup VMware simulator

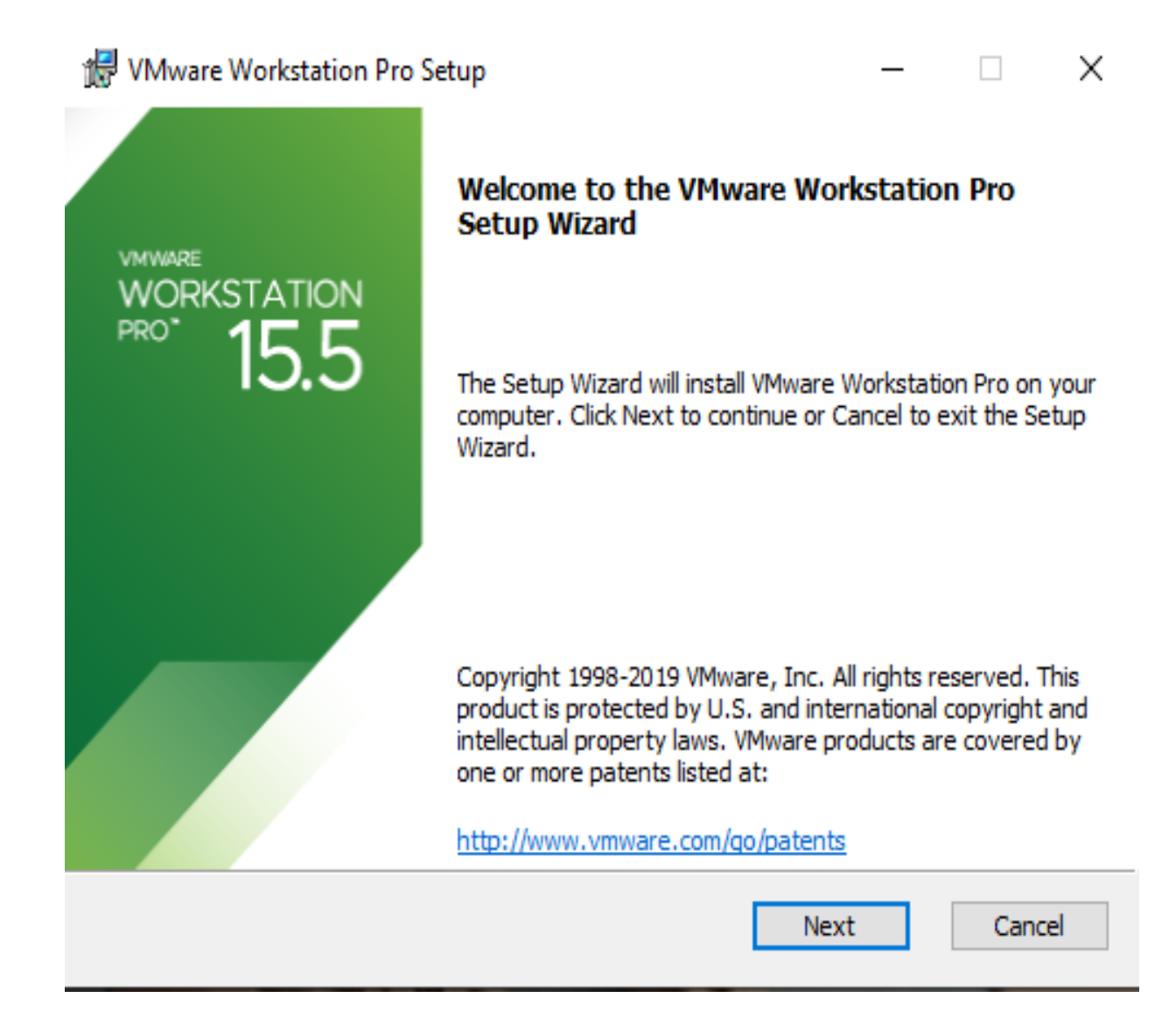

Fig 3.3.3 : PC Based VMware Installation Process (1)

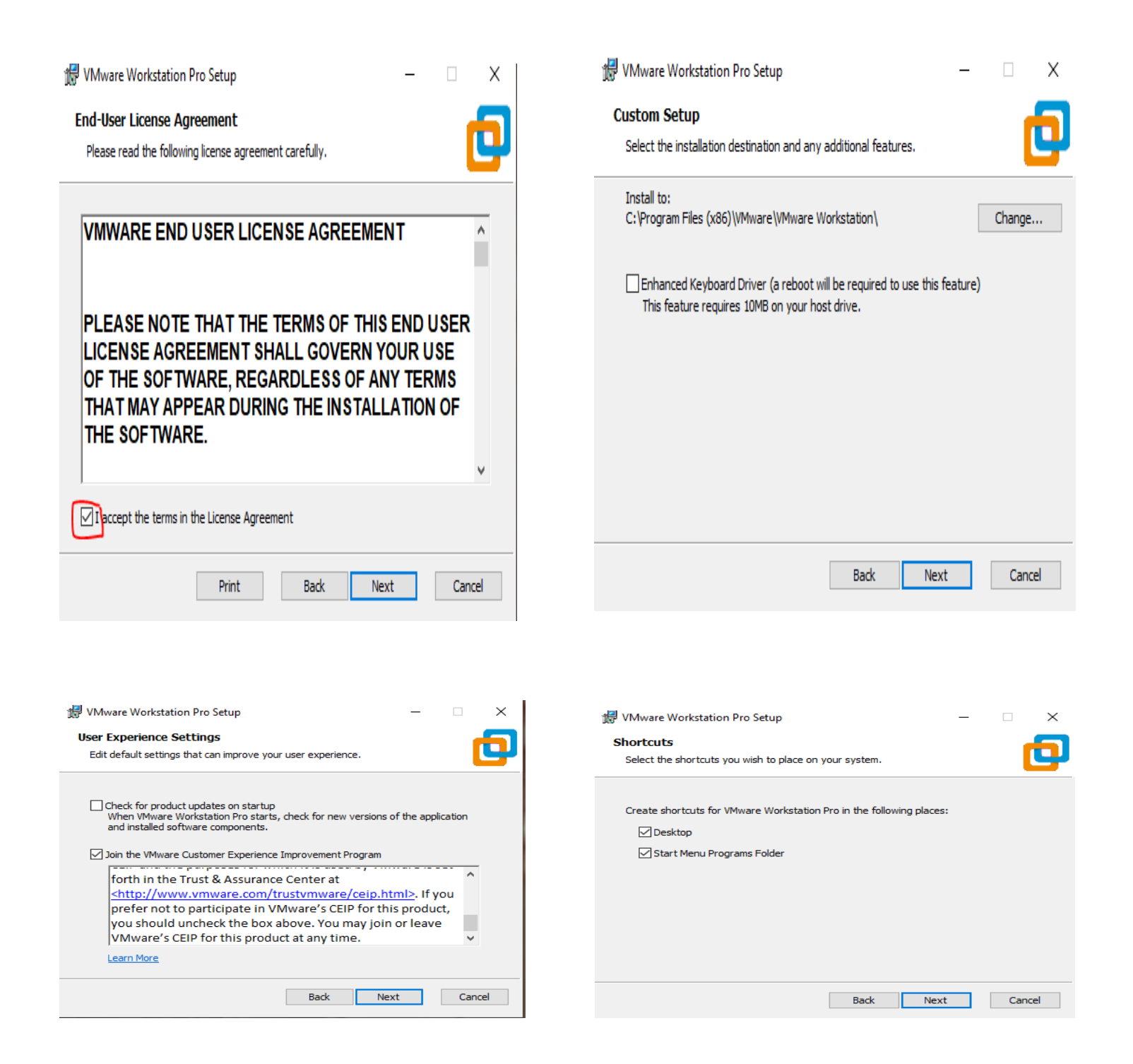

Fig 3.3.4 : PC Based VM ware Installation Process (2)

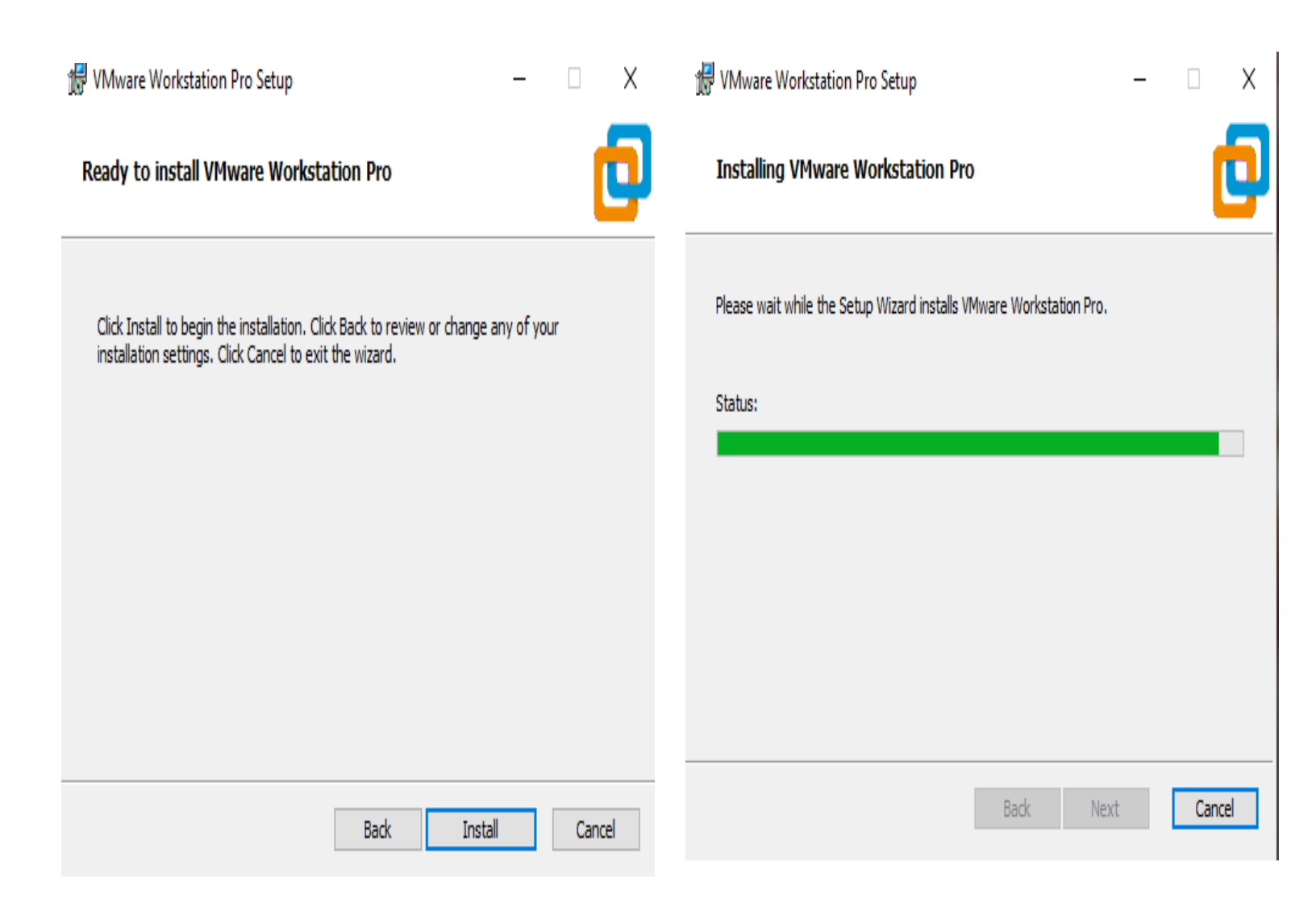

Fig 3.3.5 :PC Based VMware Installation Process (3)

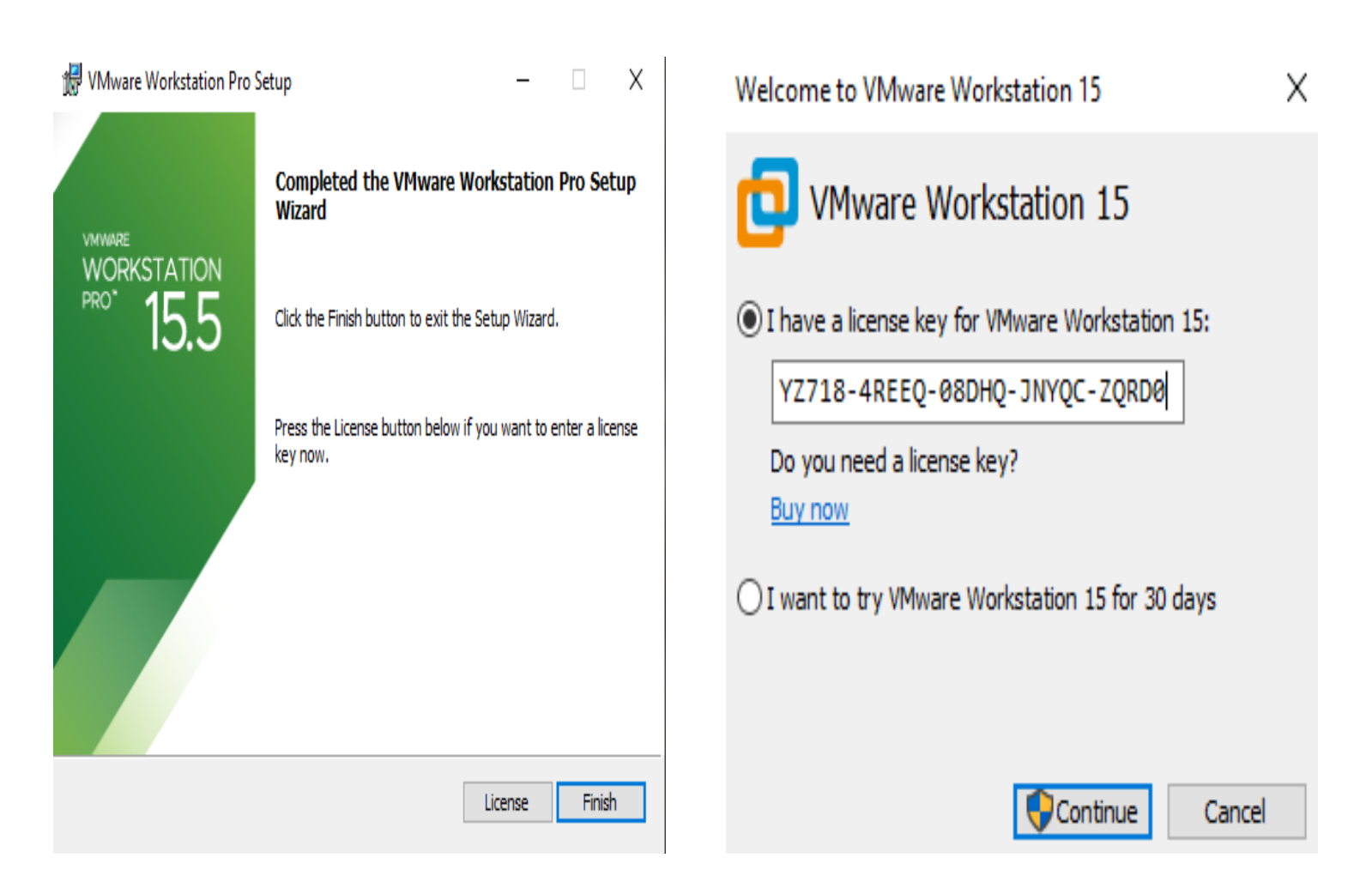

Fig 3.3.6 :PC Based VMware Installation Process (4)

|                                                                                                    | 🔁 VMware Workstation -                                                          | đ X |
|----------------------------------------------------------------------------------------------------|---------------------------------------------------------------------------------|-----|
| <b>D</b> VMware Workstation 15                                                                                                    | File Edit Were With Table Help   ▶ +   문   ③ @ @   [1] 日 22 代   ▷  <br>☆ Nome × |     |
| Thank you for buying VMware Workstation 15!<br>VMware Workstation 15 is the most advanced virtualization<br>software that supports the broadest number of operating<br>systems and delivers the richest desktop user experience. | WORKSTATION 15.5 PRO*                                                           |     |
| We believe that you will find VMware Workstation 15 to be an<br>indispensable application that improves your productivity and<br>becomes crucial to running your business.                                                       |                                                                                 |     |
| Enjoy!                                                                                                    |                                                                                 |     |
| Finish Cancel                                                                                                    | vmware                                                                          |     |
|                                                                                                    |                                                                                 |     |

 $\times$ 

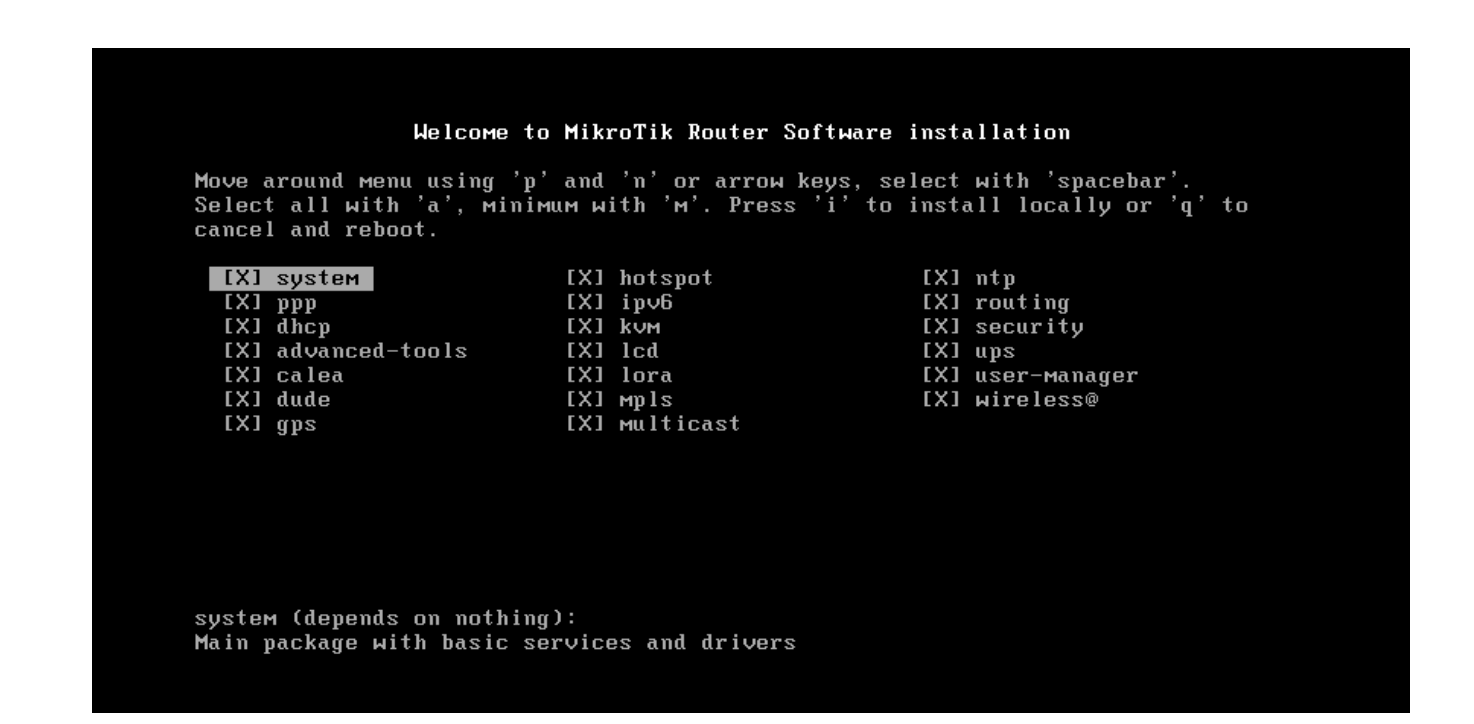

Fig 3.3.7 : PC Based VM ware Installation Process (5)

III III III I I I I I I I I I MMM T T T T T T T T T MMM MM KKKKK RRR RRR 000 000 KKKKK ККК ККК ККК ККК ККК ККК ККК ККК RRRRRR 000 MMM 000 MMM MMM MMM RRR RRR 000000 MikroTik RouterOS 6.48.6 (c) 1999-2021 http://www.mikrotik.com/ Do you want to see the software license? [Y/n]: n ROUTER HAS NO SOFTWARE KEY You have 23h48m to configure the router to be remotely accessible, and to enter the key by pasting it in a Telnet window or in Winbox. Turn off the device to stop the timer. See www.mikrotik.com/key for more details. Current installation "software ID": ØXYZ-CFZR Please press "Enter" to continue! [admin@RouterOS] > [admin@RouterOS] > [admin@RouterOS] >

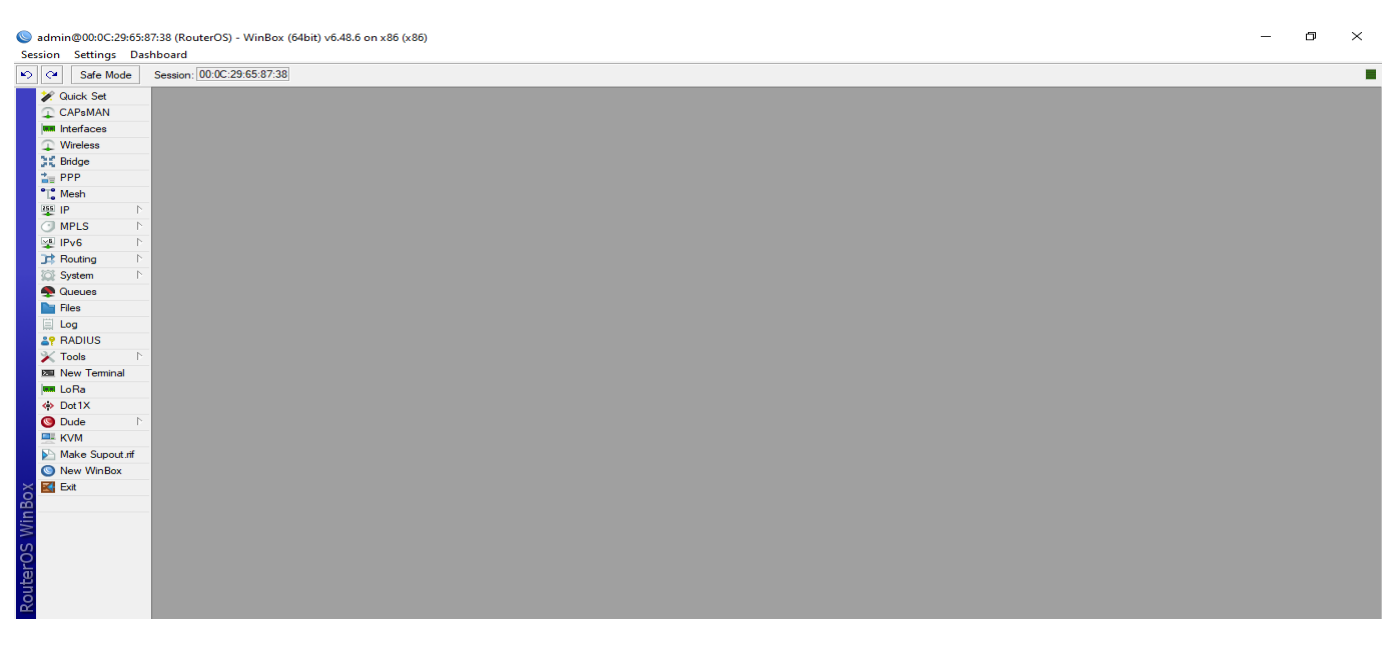

Fig 3.3.8 :Interface of Router OS

### 3.3.4Basic Mikrotik Configuration

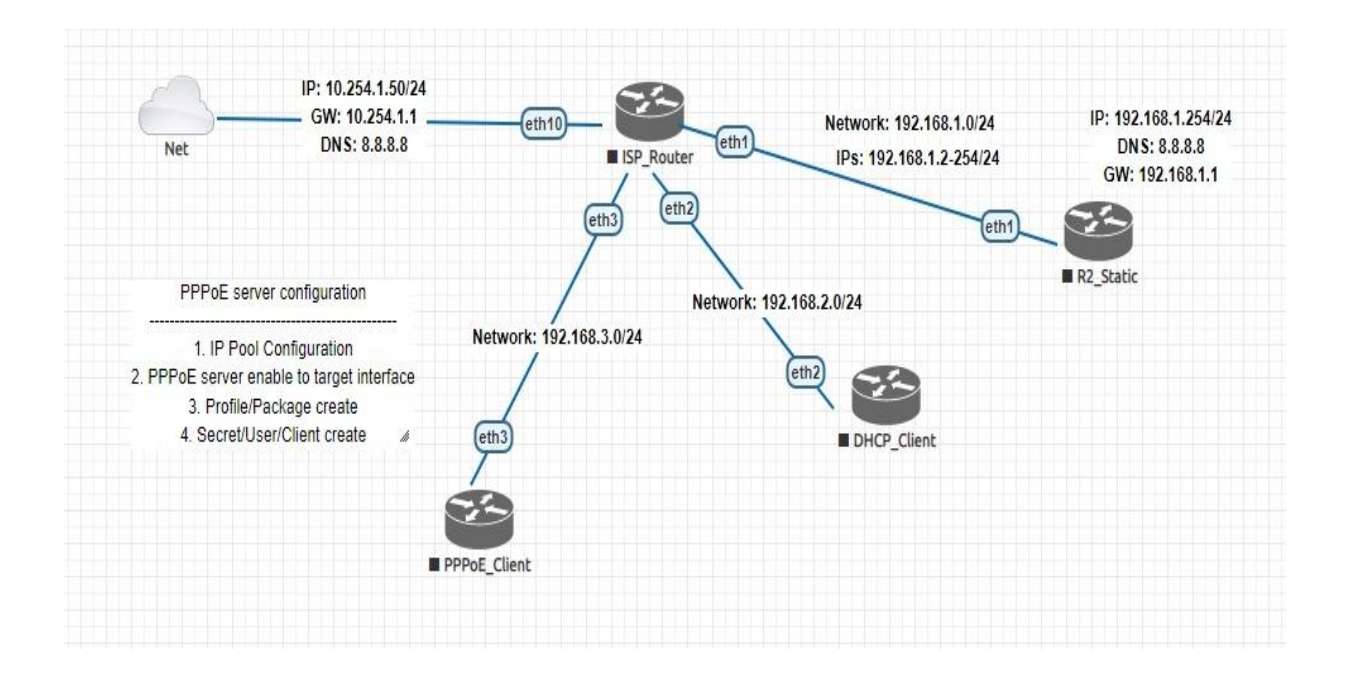

Fig 3.3.9 : Basic Mikrotik Configuration

In Basic MikroTik Configuration step by step below,

- ➢ Router Identity.
- ➢ IP address assign.
- ➤ Gateway.
- > DNS.
- $\succ$  Routes.

| Identity           |        |
|--------------------|--------|
| Identity: MikroTik | ОК     |
|                    | Cancel |
|                    | Apply  |
|                    |        |
|                    |        |
|                    |        |
|                    |        |

| New Address              |         | Address List                          |                   |       |
|--------------------------|---------|---------------------------------------|-------------------|-------|
| Address: 192.168.10.1/24 | ОК      | +- ~ ~ 🕾 🍸                            | Fina              | 1     |
| Network:                 | Cancel  | Address /                             | Network Interf    | ace 🔻 |
| Interface: ether1        | Apply   | ;;; hotspot network                   | 10.5.50.0         |       |
|                          | Disable | - 10.5.50.1/24<br>;;; hotspot network | 10.5.50.0 stp 1   |       |
|                          | Comment | + 192.168.10.1/24                     | 192.168.10.0 ethe | r6    |
|                          | Сору    |                                       |                   |       |
|                          | Remove  |                                       |                   |       |
|                          |         |                                       |                   |       |
|                          |         |                                       |                   |       |
|                          |         |                                       |                   |       |
|                          |         | •                                     |                   | •     |
| enabled                  |         | 3 items                               |                   |       |

Fig 3.3.10 :Basic Mikrotik Configuration (1)

#### DNS

- > By default, DHCP client asks for a DNS server IP address.
- It can also be entered manually if another DNS server is needed or DHCP is not used.

| DNS Settings                  |                        |           |        |
|-------------------------------|------------------------|-----------|--------|
| Servers:                      | 8.8.8.8                | <b>\$</b> | ок     |
|                               | 8.8.4.4                | <b>\$</b> | Cancel |
| Dynamic Servers:              |                        |           | Apply  |
| Use DoH Server:               |                        | -         | Static |
|                               | Verify DoH Certificate |           | Cache  |
|                               | Allow Remote Requests  |           |        |
| Max UDP Packet Size:          | 4096                   |           |        |
| Query Server Timeout:         | 2.000                  | s         |        |
| Query Total Timeout:          | 10.000                 | s         |        |
| Max. Concurrent Queries:      | 100                    |           |        |
| Max. Concurrent TCP Sessions: | 20                     |           |        |
| Cache Size:                   | 2048                   | KiB       |        |
| Cache Max TTL:                | 7d 00:00:00            |           |        |
| Cache Used:                   | 24 KiB                 |           |        |

Fig 3.3.11 :Basic Mikrotik Configuration (2)

#### Routes

| Route <192.168.2 | .0/24>         |           |      |           |        |
|------------------|----------------|-----------|------|-----------|--------|
| General Attribu  | tes            |           |      |           | ОК     |
| Dst. Address:    | 192.168.2.0/24 |           |      |           | Сору   |
| Gateway:         | bridge1        | reachable | •    |           | Remove |
| Check Gateway:   |                |           |      |           |        |
| Type:            | unicast        |           |      |           |        |
| Distance:        | 0              |           |      |           |        |
| Scope:           | 10             |           |      |           |        |
| Target Scope:    | 10             |           |      |           |        |
| Routing Mark:    |                |           |      |           |        |
| Pref. Source:    | 192.168.2.1    |           |      |           |        |
|                  |                |           |      |           |        |
| dynamic          |                | ac        | tive | connected |        |

Fig 3.3.12 :Basic Mikrotik Configuration (3)

#### ISP Setup with MikroTik device:

ISP provides their services in three system. I will describe below now,

- Static Configuration.
- > DHCP Server Configuration.
- PPPoE Server Configuration.

### **3.3.5 DHCP CONFIGURATION**

The DHCP (Dynamic Host Configuration Protocol) is used for the smooth distribution of IP addresses in a network. The MikroTik Router OS implementation consists of each server and purchaser parts.

I will configure step by step below,

#### **IP Address Asian WAN**

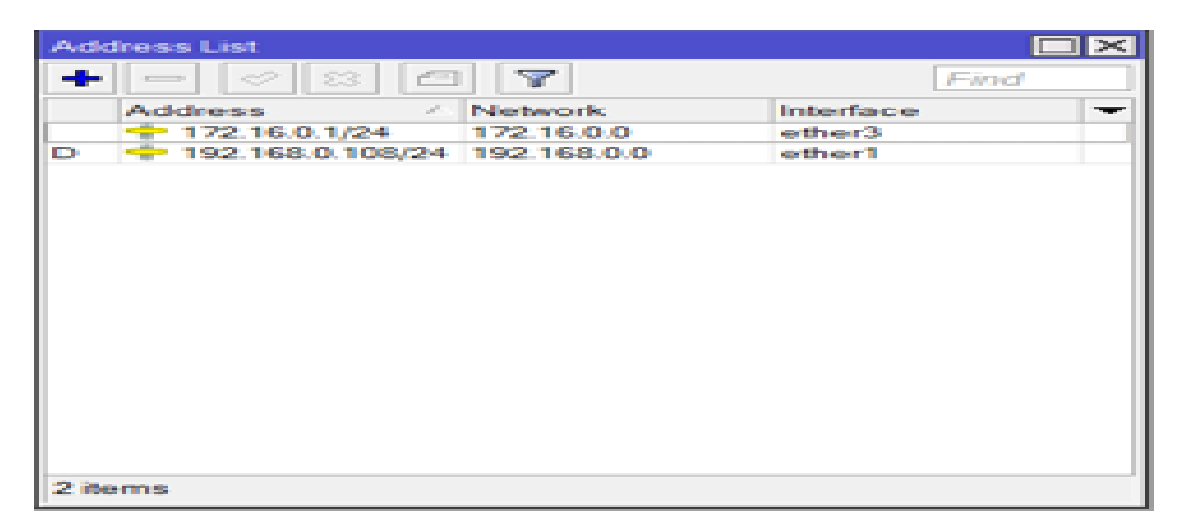

Fig 3.3.13 :DHCP Server Configuration (1)

| DHCP Server                  |                                  |                        |                                                                             |                                                                                     |        |         |  |      |
|------------------------------|----------------------------------|------------------------|-----------------------------------------------------------------------------|-------------------------------------------------------------------------------------|--------|---------|--|------|
| DHCP Server<br>DHCP Networks | Leases Options Op<br>DHCP Config | DHCP Setup<br>Relay Lo | lor Classes //<br>ase Time<br>ICP Setup<br>elect interface<br>HCP Server In | Alerts<br>Address Pool<br>to run DHCP server o<br>tterface: <u>ether3</u><br>Back [ | Add AR | ■¥<br>F |  | Find |
| 0 items                      |                                  |                        |                                                                             |                                                                                     |        |         |  |      |

| DHCP Setup                                            | DHCP Setup                                            |
|-------------------------------------------------------|-------------------------------------------------------|
| Select network for DHCP addresses                     | Select gateway for given network                      |
| DHCP Address Space: 172.16.0.0/24<br>Back Next Cancel | Gateway for DHCP Network: 172.16.0.1 Back Next Cancel |

| DHCP Setup                                           |
|------------------------------------------------------|
| Select pool of ip addresses given out by DHCP server |
| Addresses to Give Out 172.16.0.2-172.16.0.254 🖨      |
| Back Next Cancel                                     |
|                                                      |

Fig 3.3.14 :DHCP Server Configuration (2)

| DHCP Setup               |
|--------------------------|
| Select DNS servers       |
| DNS Servers: 192.168.0.1 |
| Back Next Cancel         |
|                          |

| DHCP Setup           |      |      | ΠX     |
|----------------------|------|------|--------|
| Select lease time    |      |      |        |
| Lease Time: 00:10:00 |      |      |        |
|                      | Back | Next | Cancel |
|                      |      |      |        |

| DHCP             | Networks | Lease         | es Options Op | tion Sets | Venc                    | dor Classes A  | Jerts        |         |
|------------------|----------|---------------|---------------|-----------|-------------------------|----------------|--------------|---------|
| + -              | 0 8      | 7             | DHCP Config   | DHCP      | Setup                   |                |              |         |
| Name / Interface |          | e / Interface |               | Relay     | Le                      | ase Time       | Address Pool | Add AR. |
| dhcp1 ether3     |          |               |               | DHCP      | Setup<br>p has complete | d successfully | no           |         |

Fig 3.3.15 :DHCP Server Configuration (3)

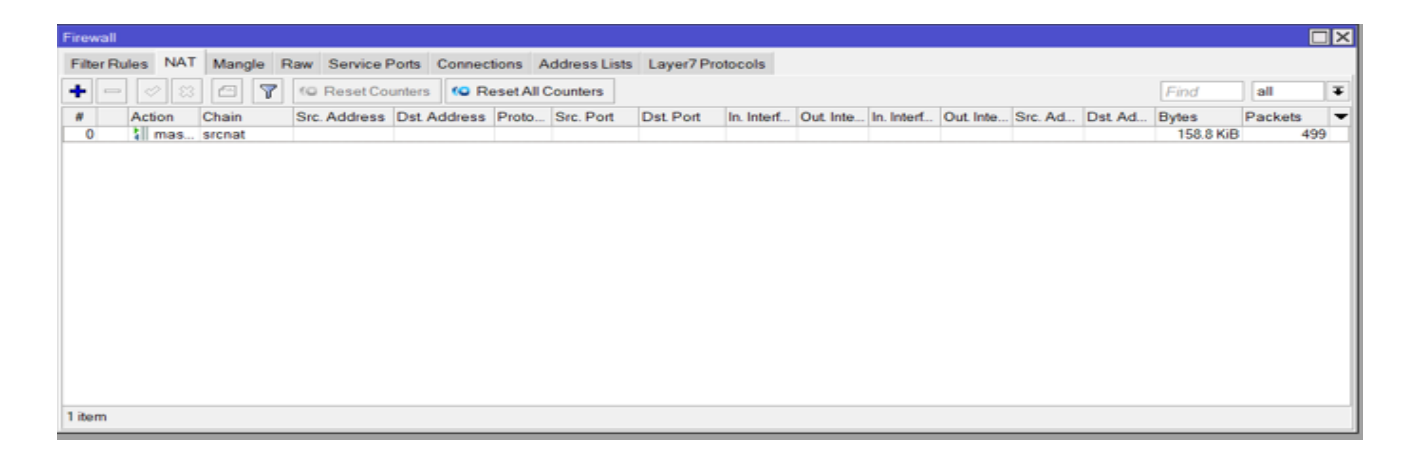

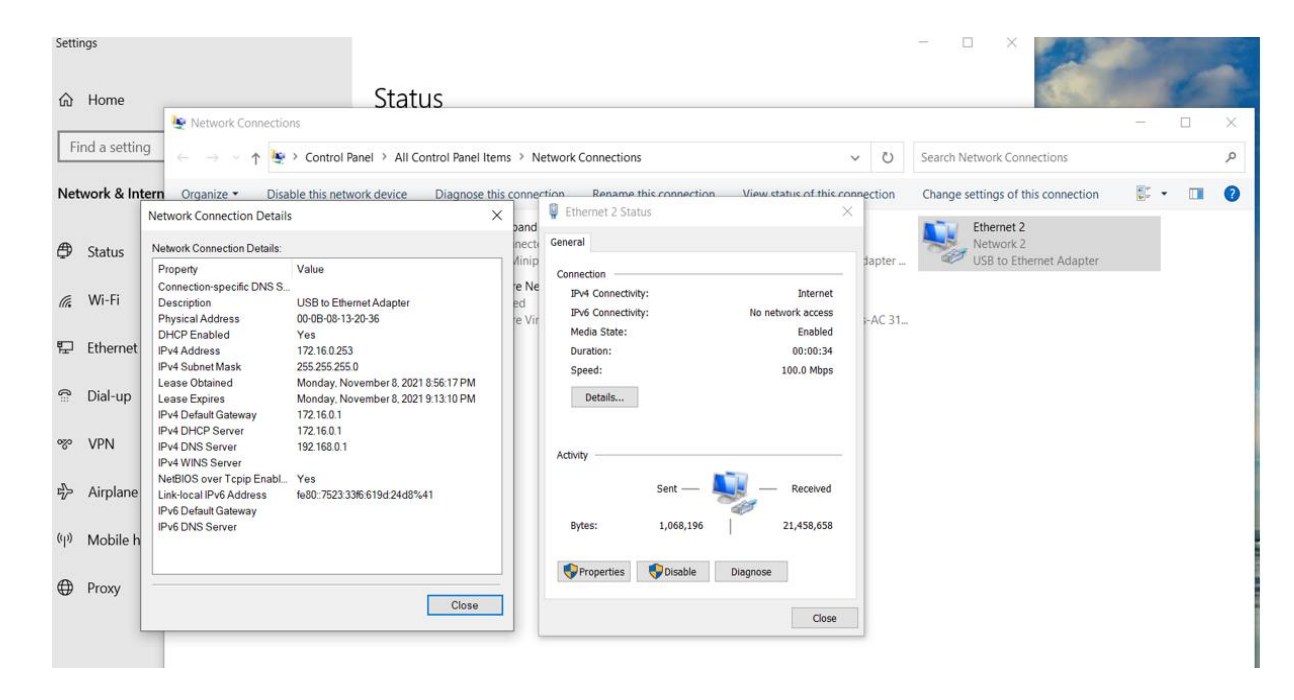

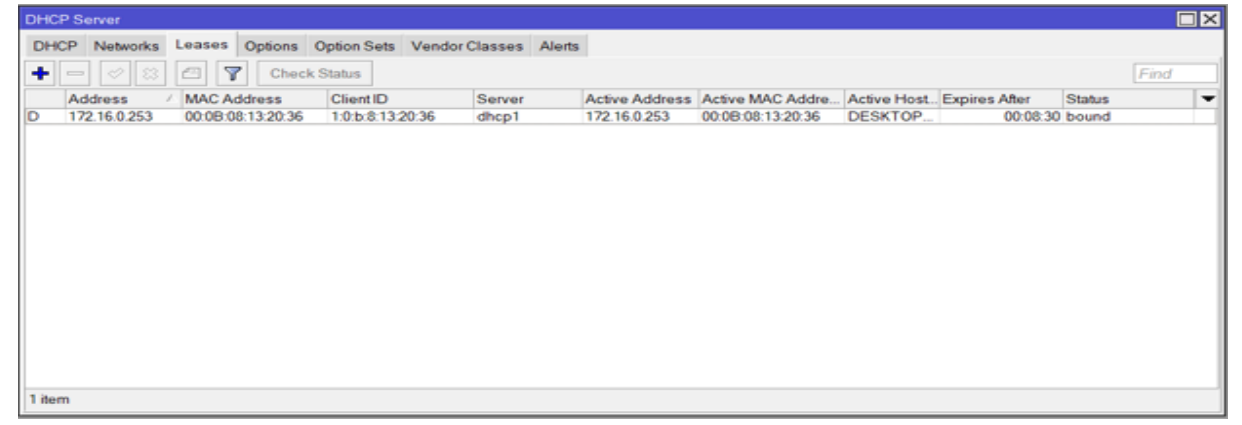

Fig 3.3.16 :Successfully Complete DHCP Server Configuration

### **3.3.6PPPoESERVER CONFIGURATION:**

In PPPoE server configuration ISP can provide User Name & Password in client. Client can use the user's name & password they can use internet.

I will show the PPPoE server Configuration Step by Step below now,

- > IP Pool Configuration.
- > PPPoE server setup.
- > PC internet setup in dialup option.

#### IP POOL CONFIGURATION

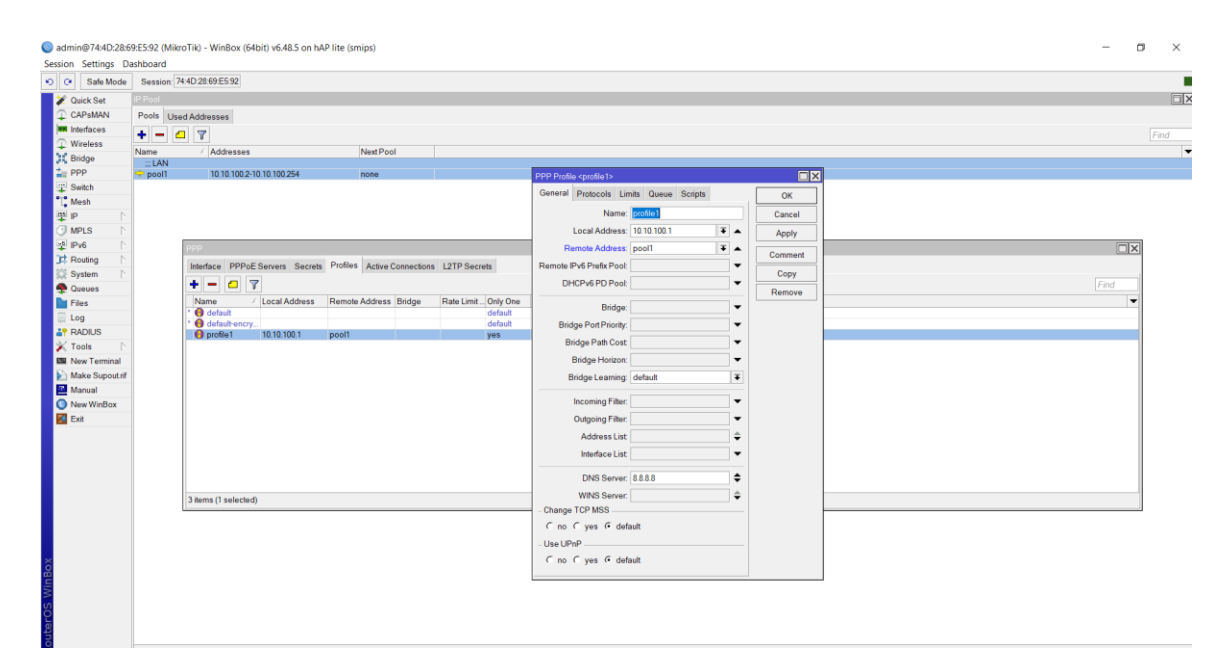

Fig 3.3.17 :PPPoE Server Configuration (1)

| Safe Mode Sess     Ouick Set     Ouick Set     Ouick Ast     Ouick Set     Ouick Set     Ouick                                                                                                    | on, 744028692552                                                                                                    |                                                                                                    |                                             |        |
|----------------------------------------------------------------------------------------------------|----------------------------------------------------------------------------------------------------|----------------------------------------------------------------------------------------------------|---------------------------------------------|--------|
| 2 PMCS<br>2 PMCS<br>2 PMCS<br>1 PMCS<br>1 PMCS<br>2 PMCS<br>2 PMCS | PP-CE Servers Seculo Profiles Active Connections L2TP Secrets     Profiles Active Connections L2TP Secrets     Service N. Inserdace Max MTU Max MRU MRU Detault Profile Adde     service3 ether/2 mach | PPPGE Service scances >           Service Stance           Service Stance           Metrice:           Max MTU           Max MTU           Max MTU           Max MTU           Max MTU           Metrice:           Debut Profile           Online Transition           PADO Deby           Authentication:           Authentication:           Winschapt           Or inschapt           Authentication:           Winschapt           Or inschapt           Authentication:           Winschapt | Cancel<br>Apply<br>Duable<br>Copy<br>Remove | Find V |
|                                                                                                    |                                                                                                    |                                                                                                    |                                             |        |

| Second setting: Cubicodi<br>Second setting: Cubicodi<br>Second setting: Cu                                                                                                    | Sadmin@74:4D:28:6   | 69:ES92 (MikroTik) - WinBox (64bit) v6:48.5 on hAP lite (smips) | - | σ | $\times$ |
|----------------------------------------------------------------------------------------------------|---------------------|-----------------------------------------------------------------|---|---|----------|
| Out State       Section (DCD Clear Cyclear Cyclear Cyclear Cyclear Aller (DLC) Add Dur P Add Dur P Add P Add Dur P Add Dur P Add P Add Dur P Add P Add Dur P Add P Add Dur P Add P Add P Add Dur P Add P Add P Add P Add P Add Dur P Add P Add                                                                                                    | Session Settings Da | Jashboard                                                       |   |   |          |
| Current de de la consecta de la consecta de la con                                                                                                    | Safe Mode           | Session: [A4D2809E592]                                          |   |   |          |
| CV2 Over       DeC Over       DeC Over <td< td=""><td>X Quick Set</td><td>DHGP Glost</td><td></td><td></td><td>6</td></td<>                                                                                                    | X Quick Set         | DHGP Glost                                                      |   |   | 6        |
| Vertex Vuerz Audo PAdowa Expensional State State                                                                                                    | CAPSMAN             | DHCP Client DHCP Client Options                                 |   |   |          |
| Winderso       / UkeP. ddD. P AddD. P AddSs       Expires Aker       Status         WW       WW       Yes       Yz       100 ddSs       010608 bowd         W No       W       Yes       Yz       1010608 bowd       010608 bowd         W No       W       Yes       Yz       1010608 bowd       010608 bowd         W No       Yes       Yes       121108010024       010608 bowd         W No       Yes       Yes       Yes       121108010024       010608 bowd         W No       Yes       Yes                                                                                                    | Interfaces          | + - 🖌 🗱 🖾 🏹 Release Renew                                       |   |   |          |
| WAN       whet       yes       yes       192       102.06.0.100.024       0105.08 bound         Weis       Weis       Weis       Yes       192.16.0.100.024       0105.08 bound         Weis       Weis       Weis       Veis       Veis       Veis         Weis       Weis       Veis       Veis       Veis       Veis         Weis       Weis       Veis       Veis       Veis       Veis         Weis       Veis       Veis       Veis       Veis       Veis       Veis         Weis       Veis       Veis                                                                                                    | Wreless             | Interface / Use P., Add D., IP Address Expires After Status     |   |   |          |
| Beth       yes       yes       yes       ustook pools         Beth       yes       yes       yes       ustook pools         Beth       Wes       Beth       Wes       Ustook pools         Beth       Wes       Beth       Wes       Ustook pools         Beth       Wes       Beth       Beth       Excellent to the pool         Beth       Beth       Beth       Beth       Excellent       Excellent         Beth       Beth       Beth       Beth       Excellent       Excellent       Excellent         Beth       Beth       Beth       Beth       Excellent       Excellent       Exce                                                                                                    | t ppp               | WAN                                                             |   |   |          |
| Weinson         Product status         Outwork         Outwork                                                                                                    | T Switch            | emeri yes yes isz. tosu lusize u tusus bolna                    |   |   |          |
| P · · · · · · · · · · · · · · · · · · ·                                                                                                    | "T" Mesh            |                                                                 |   |   |          |
| PS       PA         P PA       PA         P PA       PA                                                                                                    | B P                 |                                                                 |   |   |          |
| Image: Control of Control of Contro                                                                                                    | MPLS N              |                                                                 |   |   |          |
| System       System         System       Concert         Paraves       Fas         Fas       Concert         Fas       Concert         Apply       Datable         Concert       Concert         Apply       Datable         Concert       Concert         Apply       Datable         Concert       Concert         Apply       Datable         Concert       Concert         Apply       Datable         Connert       Consert         Point       State Point NTP         Add Default Roat:       ys         Point       State bound                                                                                                    | 🚅 IPv6 🗈            |                                                                 |   |   |          |
| Normality       Concell         Order       Concell         Order       Concell                                                                                                    | C Routing           | DateD Client controls                                           |   |   |          |
| Files       Intel (Markali Status)         Files       Log         Ar ROUS       Use Peer DNS         New Terminal       Other Markali Roles:         Markali       Markali Roles:         Markali Roles:       Terminal         Markali Roles:       Terminal                                                                                                    | 🛱 System 🗅          |                                                                 |   |   |          |
| Firs       Concil         Log       Concil         Apply       Concil         Y FAOLUS       Use Part NTP         Make Spotifi       Conment         Make Spotifi       Conment         New Webox       Remove         E Ent       Status bound                                                                                                    | Cueues              | Urrup Advanced Status OK                                        |   |   |          |
| L tog       Apply         W RADUS       Use Pear DSS         W Tota       Use Pear NTP         Made Suporter       Add Default Road: we         Made Suporter       Comment         Manual       Manual         Manual       Release         Renew       Renew                                                                                                    | Files               | Interface; obar1 F Cancel                                       |   |   |          |
| X Tods<br>New Terminal<br>Marka Spot off<br>New WorkDox<br>Ext<br>■ New WorkDox<br>Ext<br>■ New WorkDox<br>New WorkDox<br>■ New WorkDox<br>■ New | E Log               | Use Peer DNS Apply                                              |   |   |          |
| New Yeards<br>New Webso<br>E tet<br>Manual<br>Status bound<br>Status bound<br>Status bound<br>Status bound<br>Status bound                                                                                                    | RADIUS              | Use Peer NTP                                                    |   |   |          |
| Add Default Rode: yes Comment<br>Namual<br>New Workson<br>Est State: bound                                                                                                    | Noois               | Ursaure                                                         |   |   |          |
| Manual<br>Manual<br>Now Wretox<br>E tot<br>enabled<br>Status bound<br>Status bound<br>Status bound<br>Status bound                                                                                                    | Make Support of     | Add Default Route: yes 🔹 Comment                                |   |   |          |
| New Worldox     En                                                                                                    | Manual Manual       | Сору                                                            |   |   |          |
| Exe Release Renow                                                                                                    | New WinBox          | Remove                                                          |   |   |          |
| enabled Status bound                                                                                                    | KI Exit             | Release                                                         |   |   |          |
| enabled Status bound                                                                                                    | -                   |                                                                 |   |   |          |
| enabled Status bound                                                                                                    |                     | rvinew                                                          |   |   |          |
| enabled Status bound                                                                                                    |                     |                                                                 |   |   |          |
|                                                                                                    |                     | aphlad Status hound                                             |   |   |          |
|                                                                                                    |                     |                                                                 |   |   |          |
|                                                                                                    |                     |                                                                 |   |   |          |
|                                                                                                    |                     |                                                                 |   |   |          |
|                                                                                                    |                     |                                                                 |   |   |          |
|                                                                                                    |                     |                                                                 |   |   |          |
|                                                                                                    | 8                   |                                                                 |   |   |          |
|                                                                                                    | E                   |                                                                 |   |   |          |
|                                                                                                    | >                   |                                                                 |   |   |          |
|                                                                                                    | 2                   |                                                                 |   |   |          |
|                                                                                                    | et.                 |                                                                 |   |   |          |
| 0 I and 1 alerted                                                                                                    | 8                   | 1 iem /1 salerted)                                              |   |   |          |

Fig 3.3.18 :PPPoE Server Configuration (2)

| Sadmin@74:4D:28:6                                                                                                    | i9:E5:92 (MikroTik) - WinBox (64bit) v6.48.5 on hAP lite (smips)         | - 0 × |
|----------------------------------------------------------------------------------------------------|--------------------------------------------------------------------------|-------|
| Session Settings D                                                                                                    | ashboard                                                                 |       |
| Safe Mode                                                                                                    | Session 744D2869E592                                                     |       |
| 🖌 🖌 Quick Set                                                                                                    | PPP                                                                      |       |
| CAPSMAN                                                                                                    | Interface PPPoE Servers Secrets Profiles Active Connections L2TP Secrets |       |
| Interfaces                                                                                                    | - <b>Y</b>                                                               |       |
| ↓ Wireless                                                                                                    | Name / Service Caller ID Encoding Address Untime                         | 1     |
| C Bridge                                                                                                    | L 🕘 max pppoe 00.08.08.13.2. 10.10.100.5 00.03.10                        |       |
| E PPP                                                                                                    |                                                                          |       |
| Switch                                                                                                    |                                                                          |       |
| (an in the second second secon |                                                                          |       |
| (I MDLS )                                                                                                    |                                                                          |       |
| A Pro                                                                                                    |                                                                          |       |
| C Routing                                                                                                    |                                                                          |       |
| System                                                                                                    |                                                                          |       |
| 😤 Queues                                                                                                    |                                                                          |       |
| Files                                                                                                    |                                                                          |       |
| E Log                                                                                                    |                                                                          |       |
| RADIUS                                                                                                    |                                                                          |       |
| 🕺 Tools 👔                                                                                                    |                                                                          |       |
| 1211 New Terminal                                                                                                    |                                                                          |       |
| Make Supout nf                                                                                                    |                                                                          |       |
| Manual NieRes                                                                                                    |                                                                          |       |
| C Leit                                                                                                    |                                                                          |       |
| Extr.                                                                                                    |                                                                          |       |
|                                                                                                    |                                                                          |       |
|                                                                                                    |                                                                          |       |
|                                                                                                    |                                                                          |       |
|                                                                                                    |                                                                          |       |
|                                                                                                    |                                                                          |       |
|                                                                                                    |                                                                          |       |
|                                                                                                    |                                                                          |       |
|                                                                                                    |                                                                          |       |
| 60                                                                                                    |                                                                          |       |
| /in                                                                                                    |                                                                          |       |
| 5                                                                                                    |                                                                          |       |
| õ                                                                                                    |                                                                          |       |
| Ite                                                                                                    |                                                                          |       |
| ō                                                                                                    |                                                                          |       |

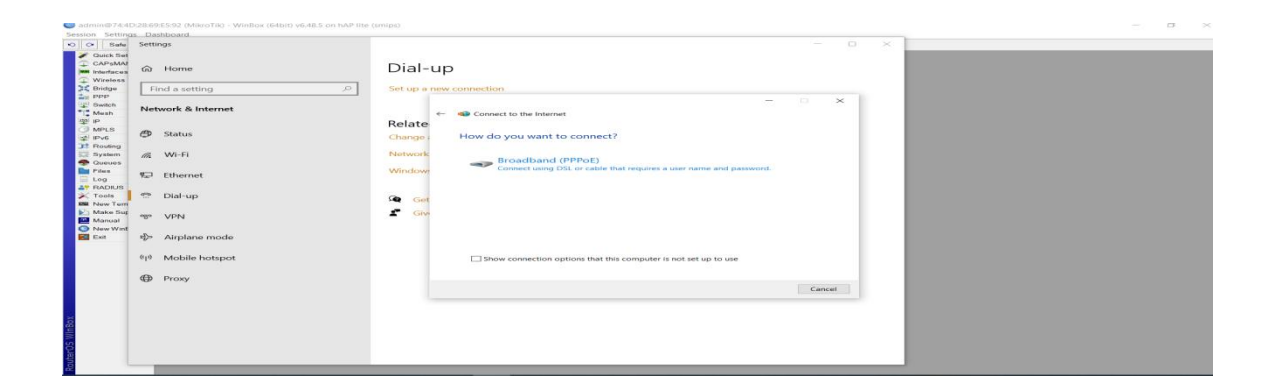

| 0         (a)         (b)         (b)                                                                                                    | _ |
|----------------------------------------------------------------------------------------------------|---|
| Image: Sector Particular Sector Particular Sector Par |   |

Fig 3.3.19 :PPPoE Server Configuration (3)

|                                                                          |                                                                                                    |                                                                                                    |                                                                                                    | -                                                                                                    |                                                                                                    |                                                                                                    |
|--------------------------------------------------------------------------|----------------------------------------------------------------------------------------------------|----------------------------------------------------------------------------------------------------|----------------------------------------------------------------------------------------------------|----------------------------------------------------------------------------------------------------|----------------------------------------------------------------------------------------------------|----------------------------------------------------------------------------------------------------|
|                                                                          | PPPP Isocrat crnate                                                                                                    |                                                                                                    |                                                                                                    |                                                                                                    |                                                                                                    |                                                                                                    |
| 200                                                                      | Name                                                                                                    | max                                                                                                    |                                                                                                    | ок                                                                                                    |                                                                                                    |                                                                                                    |
| Interface PPPoE Servers Secrets Profiles Active Connections 12TP Secrets | Password                                                                                                    | 12345678                                                                                                    | •                                                                                                    | Cancel                                                                                                    |                                                                                                    | Con Con                                                                                                    |
| PDP Autmatication Accounting                                             | Service                                                                                                    | pppoe                                                                                                    | •                                                                                                    | Apply                                                                                                    |                                                                                                    | 1000 million                                                                                                    |
| Name ( Password Service Caller D) Profile Local Address                  | CallerID                                                                                                    |                                                                                                    | . 🗆                                                                                                    | Disable                                                                                                    |                                                                                                    |                                                                                                    |
| max 12345678 pppoe profile1                                              | Profile                                                                                                    | profile1                                                                                                    | • 0                                                                                                    | Comment                                                                                                    |                                                                                                    |                                                                                                    |
|                                                                          | Local Address                                                                                                    |                                                                                                    | -                                                                                                    | Copy                                                                                                    |                                                                                                    |                                                                                                    |
|                                                                          | Remote Address                                                                                                    |                                                                                                    |                                                                                                    | Remove                                                                                                    |                                                                                                    |                                                                                                    |
|                                                                          | Remote IPv6 Prefx                                                                                                    |                                                                                                    | •                                                                                                    |                                                                                                    |                                                                                                    |                                                                                                    |
|                                                                          |                                                                                                    |                                                                                                    |                                                                                                    |                                                                                                    |                                                                                                    |                                                                                                    |
|                                                                          | Pedates                                                                                                    |                                                                                                    | 2                                                                                                    |                                                                                                    |                                                                                                    |                                                                                                    |
|                                                                          | P VO PIDQUOS.                                                                                                    |                                                                                                    |                                                                                                    |                                                                                                    |                                                                                                    |                                                                                                    |
|                                                                          | Limit Bytes In:                                                                                                    |                                                                                                    | -                                                                                                    |                                                                                                    |                                                                                                    |                                                                                                    |
|                                                                          | Limit Bytes Out                                                                                                    |                                                                                                    | •                                                                                                    |                                                                                                    |                                                                                                    |                                                                                                    |
|                                                                          | LastLogged Out                                                                                                    | Nov/08/2021 20 53 07                                                                                                    |                                                                                                    |                                                                                                    |                                                                                                    |                                                                                                    |
|                                                                          | Last Caller ID                                                                                                    | 00.0B-08 13:20:36                                                                                                    |                                                                                                    |                                                                                                    |                                                                                                    |                                                                                                    |
| 1 item (1 selected)                                                      | Last Disconnect Reason                                                                                                    | peer request                                                                                                    |                                                                                                    | 2                                                                                                    |                                                                                                    |                                                                                                    |
|                                                                          | anabled                                                                                                    |                                                                                                    |                                                                                                    |                                                                                                    |                                                                                                    |                                                                                                    |
|                                                                          | Indiaco PPPUE Barrera Service Profiles. Active Connections ILTP Security<br>Indiaco PPUE Barrera Service Coller D Profile Local Address<br>Prove Passed Service Coller D Profile Local Address<br>Prove Passed Service Coller D Profile Local Address<br>Prove Passed Service Coller D Profile Local Address | Indiada: PPD/25 Burearin Bordina Antonio 2017 Standards Standardson 2017 Standards Standardson 2017 Standardson 2017 Standard | Attack         Perform         Perform <td< td=""><td>Index of prove service prove service prove service service ser</td><td>Indexce (f) Indexce (f) Indexc</td><td>Indexce (PPUE Braver) Service Coller (D) Produc Active Connections LDTP Service<br/>Norme Personet Service Coller (D) Produc Local Address<br/>Produc Local Address (D) Produc UCCal Address<br/>Produc Local Address (D) Produc UCCal Address<br/>Produc Local Address (D) Produc UCCal Address (D) Produc UCCal Address (D) Produc UCCal Address (D) Produc UCCal Address (D) Produc UCCal Address (D) Produc UCCal Address (D) Produc UCCal Address (D) Produc UCCal Address (D) Produc UCCal Address (D) Produc UCCal Address (D) Produc UCCal Address (D) Produc UCCal Address (D) Produc UCCAL Address (D) Produc UCCAL Address (D) Produc UCCA</td></td<> | Index of prove service prove service prove service service ser | Indexce (f) Indexce (f) Indexc | Indexce (PPUE Braver) Service Coller (D) Produc Active Connections LDTP Service<br>Norme Personet Service Coller (D) Produc Local Address<br>Produc Local Address (D) Produc UCCal Address<br>Produc Local Address (D) Produc UCCal Address<br>Produc Local Address (D) Produc UCCal Address (D) Produc UCCal Address (D) Produc UCCal Address (D) Produc UCCal Address (D) Produc UCCal Address (D) Produc UCCal Address (D) Produc UCCal Address (D) Produc UCCal Address (D) Produc UCCal Address (D) Produc UCCal Address (D) Produc UCCal Address (D) Produc UCCal Address (D) Produc UCCAL Address (D) Produc UCCAL Address (D) Produc UCCA |

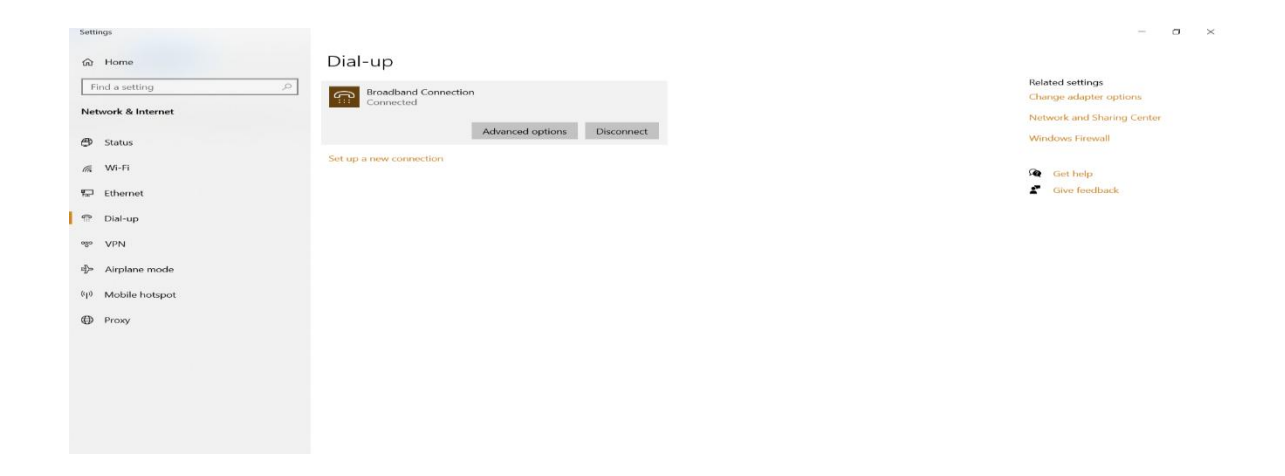

| - | Connect to the Internet                                                                                                    |   |                                                                                                    | ×  |
|---|----------------------------------------------------------------------------------------------------|---|----------------------------------------------------------------------------------------------------|----|
|   | You are connected to the Internet                                                                                              |   |                                                                                                    |    |
|   |                                                                                                    |   |                                                                                                    |    |
|   | $\rightarrow$ Browse the Internet now                                                                                          |   |                                                                                                    |    |
| - |                                                                                                    |   |                                                                                                    |    |
| - | To connect to the Internet next time, left-click the network<br>icon in the taskbar and click the connection you just created. |   |                                                                                                    |    |
|   |                                                                                                    |   | Clo                                                                                                    | se |
|   |                                                                                                    | - | Contraction of the local division of the local division of the loc |    |

Fig 3.3.20 :PPPoE Server Configuration (4)

### 3.3.7 Bandwidth Management

Some theoretical concept of bandwidth management system. I will be described below now,

- Bandwidth Management Concept.
- ➢ Simple Queues.
- > PCQ Based Queues.
- Dedicated & Shared.
- ➢ Dst. Based Queue.
- Burst Limit Details.

🔘 admin@74:4D:28:69:E5:91 (MikroTik) - WinBox (64bit) v6.48.5 on hAP lite (smips)

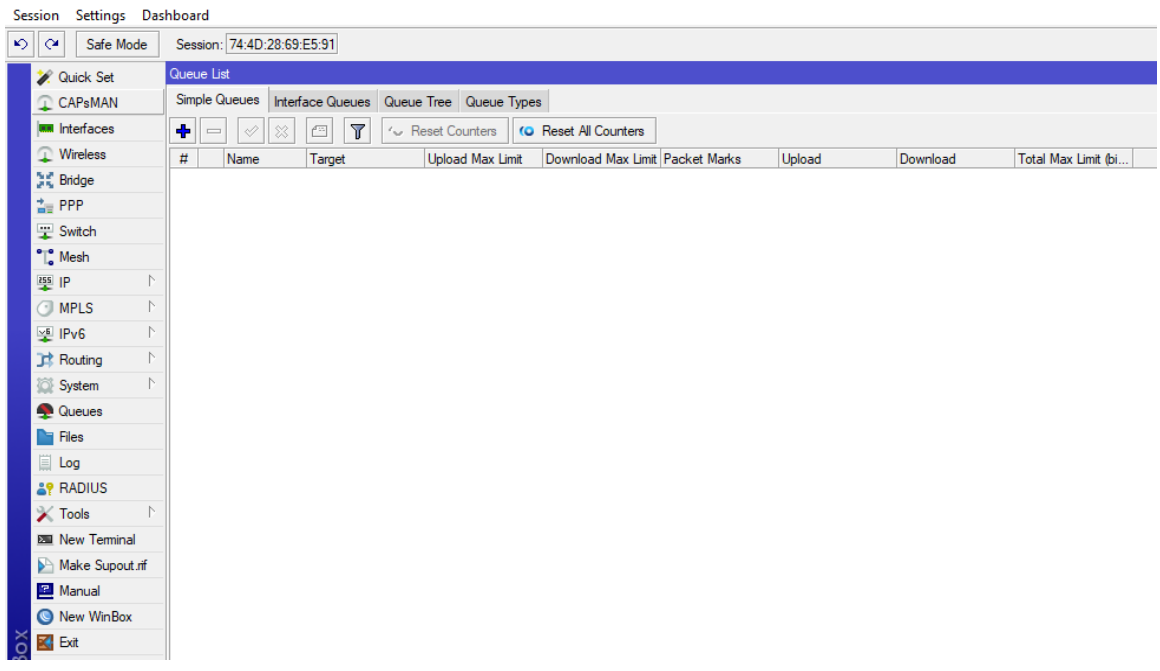

Fig 3.3.21 : Router Interface

### Simple queue:

- > Can be used to easy limit the data rate of:
- Client's download () speed.
- Client's upload () speed.
- ➢ Client's total speed (+).

| eue List      |                   |                  |                      |                   |                      |
|---------------|-------------------|------------------|----------------------|-------------------|----------------------|
| imple Queues  | Interface Queues  | s Queue Tree Qu  | eue Types            |                   |                      |
| - 0           | 8 🖻 🍸 (           | C Reset Counters | C Reset All Counters |                   | Find                 |
| * Name        | Target            | Upload Max Limit | t Download Max Limit | Packet Marks      | Total Max Limit (bit |
| New Simple Q  | ueue              |                  |                      |                   |                      |
| General Ad    | vanced Statistics | Traffic Total T  | otal Statistics      |                   | OK                   |
| Nar           | ne: queue1        |                  |                      |                   | Cancel               |
| Targ          | Apply             |                  |                      |                   |                      |
| D             | st:               |                  |                      | •                 | Disable              |
|               |                   | Target Upload    | Target               | Download          | Comment              |
| Max Li        | mit 3M            | Ŧ                | 3M                   | ₹ bits/s          | Сору                 |
| - Burst       |                   |                  | -                    |                   | Remove               |
| Burst Lir     | nit unlimited     | Ŧ                | unlimited            | ₹ bits/s          | Reset Counters       |
| Burst Thresho | ld: unlimited     | Ŧ                | unlimited            | l <b>∓</b> bits/s | Reset All Counters   |
| Burst Tir     | ne: 0             |                  | 0                    | s                 | Test                 |
| - 🔻 - Time    |                   |                  |                      |                   | lorch                |

Fig 3.3.22 : Creating User

#### **Per Connection Queue**

- > Queue type foe optimizing large QoS deployments by limiting per 'sub-stream'
- Substitute multiple queues with one.
- Several classifiers can be used.
- Source/destination IP address.
- Source/destination port.

| Queue L  | st          |                     |                |                    |                 |                            |      |
|----------|-------------|---------------------|----------------|--------------------|-----------------|----------------------------|------|
| Simple ( | Queues Inte | erface Queues Queue | Tree Queue T   | ypes               |                 |                            |      |
| • =      |             |                     | eset Counters  | 00 Reset All Cour  | nters           |                            | Find |
| #        | Name /      | Target              | Upload Max Lim | it Upload Limit At | Upload Priority | Upload                     | •    |
| 0        | garent      | 192.168.199.128/29  | 10M            | unlimited          | 8               | 10.0 Mbps                  |      |
| 1        | 129         | 192.168.199.129     | 10M            | 1M                 | 8               | 1496.2 kbps                |      |
| 3        | 130         | 192.168.199.130     | 10M            | 4M                 | 8               | 5.9 Mbps                   |      |
| 2        | 131         | 192.168.199.131     | 10M            | 2M                 | 8               | 2.6 Mbps                   |      |
|          |             |                     |                |                    |                 |                            |      |
| 4 items  |             | 01                  | 8 queued       | T                  | 0 pack          | iets q <mark>r</mark> eued |      |

Fig 3.3.23 : Monitoring Connections

# **3.4 Challenges**

The field of IT includes lots of real life problems therefore there are lots of challenges in this field. Trouble shooting is one of way to identify what is going on. There might be software problem also hardware issues too. In the time of internship I had faced some problems as well, where my supervisor helped me to overcome these issues. I have learned how can we resolve an issue by trouble shooting.

### **CHAPTER 4**

### COMPETENCIES AND SMART PLAN

### 4.1 Competencies Earned

During my internship period I have learned lots of ne things which are really important in the field of networking. I have earned organization work experiences by working with a team within the organizations. They internship opportunity helped me to learn these things, they are given below :

- MikroTik OS installation
- IP addressing
- IP Configuration
- Subnets
- Network Connection
- VLAN
- PPPOE Connection
- Bandwidth Management
- ARP/AP
- Wireless Configuration
- Firewall

### 4.2 Smart Plan

To work in the field of IT there are need of good knowledge about networking. Therefore I am practicing these things which I have learned throughout the internship. I am also playing around with my own networking devices so that I can trouble shoot problems.

### 4.3 Reflection

This internship helped me in different ways, I was able to learn about the organizational environment as well as got the chance to developed my skill in the networking sector. I was able to configure and implemented my learning on my own with my network devices. I have learned new technologies and worked with various hardware devices.

### **CHAPTER 5**

### **CONCLUSION AND FUTURE CAREER**

#### **5.1 Discussion and Conclusion**

The adventure is to increase our task is high-quality. we increase a task named "Design of An Enterprise Network Infrastructure for A Company Using CISCO PACKET TRACER". To increase this task, we ought to face many troubles many demanding situations including drawing. We are acquainted with ipv4 became new subject matter for us, so we ought to lot of look at approximately it. we additionally face project to pick but we've a high-quality painting as a consequence we conquer all the ones demanding situations and correctly put into effect the task. we suppose our task could be greater powerful.

#### **5.2 Scope for Further Development**

Those,

- Increase Area in this project.
- ➢ Add protocols
- ➢ Add Security.

#### REFERENCES

#### **References:**

Networks, available at <<<u>https://www.cisco.com/</u>>>, last accessed on 23th December 2020 at 10:11am.

[2] Learn about Wikipedia, available at <<<u>https://en.wikipedia.org/wiki/IPv4</u>>>, last accessed on 27th December 2020 at 10:11pm.

[3] Learn about Wikipedia, available at <<<u>https://en.wikipedia.org/wiki/IPv6</u>>>, last accessed on 29th December 2020 at 12:11am.

[4] Studying about Networking knowledge, available at <<<u>www.cisco.com</u>>>, last accessed on 10<sup>th</sup> January 2021 at 9:11am.

[5] CCNA Routing and Switching, available at <<<u>https://www.cisco.com</u>>>, last accessed on 12<sup>th</sup> January 2021 at 12:11am.

[6] Mir, N.F, "Enabling IPv6 within a campus network," Prentice Hall, pp. 630–651, march 24, 2003.

[7] Studying IP Subnetting, available at <<<u>https://www.udemy.com/course/subnetting-</u> secrets-learn-the-easy-way-to-subnet/>>last accessed on 20<sup>th</sup> January 2021 at 5:11pm.

[8] Cisco Packet Tracer, available at <<<u>https://www.netacad.com/courses/packet-tracer</u>>>, last accessed on 18<sup>th</sup> February 2021 at 10:11pm.

[9]StudyingIOSCommand,availableat<<<<htps://community.cisco.com/t5/switching/cisco-ios-xe-command/td-</td>

p/4154070?dtid=osscdc000283>>, last accessed on 10<sup>th</sup> March 2021 at 2:11pm.

[10] Studying Routing & Switching, available at <<<u>https://ptgmedia.pearsoncmg.com/</u>>>, last accessed on 10<sup>th</sup> November 2020 at 2:11pm.
 [11] Studying NAT Routing, available at <<<u>https://www.geeksforgeeks.org/network-address-translation-nat/</u>>>, last accessed on 16<sup>th</sup> January 2021 at 8:11pm.

[12] Studying Ping Test, available at <<<u>https://www.howtogeek.com/355664/how-to-use-ping-to-test-your-network/</u>>>, last accessed on 19<sup>th</sup> March 2021 at 9:10pm.

#### **APPENDICES**

#### **Appendix A: Internship Reflection**

Internship is a great opportunity to learn practical knowledge by working with an organization. Its teach many things including organizational behavior, practical skills, team work, work under pressure, etc. Throughout my bachelor study I have learned lots of theoretical knowledge, but by the help of internship I was able to relate these theoretical knowledge to the practical work. To start a career for fresh graduate, internship is a great opportunity to sharpen their practical skills.

#### **Appendix B: Company Details**

#### Introduction

Daffodil Online Ldt. is a private company who provides internet services to the user. It also offer different services as well. There are many employee work together to provide good quality of services to the customer. In this competitive market, they are always ready to take challenges and fulfill their commitment. They are currently trying to expand their working area and services.

#### Services

Daffodil Online Ltd. has different services, they are

- Dedicated Internet Bandwidth
- Domain Hosting
- Pearson VUE
- ➢ G Suite
- Indoor & Outdoor WiFi Solution
- Corporate Office Networking

#### Clients

For their quality services they got lots of clients, they are

- Skill Jobs
- ✤ Walton
- ✤ Income Tax
- ✤ Daffodil International University
- ✤ MST Group
- ✤ Daffodil Institute of IT
- ✤ Iqbal Catering
- ✤ Amin Mohammed Group

#### Mission

- Providing absolute satisfaction in term of ISP solution
- Build up relation with customer
- Adopt new technology to provide up to date services
- They want to grab a good position on the market share

#### Head Office

Organization Name : Daffodil Online Limited Organization Address : 102, Shukrabad(3<sup>rd</sup> floor), Mirpur Road, Dhanmondi, Dhaka- 1207, Bangladesh. Mobile : +8802-48119586 Email :info@daffodilnet.com

# Turnitin Originality Report

Processed on: 20-Aug-2022 08:38 +06 ID: 1884591562 Word Count: 2491 Submitted: 1

|                  | Similarity by Source               |           |
|------------------|------------------------------------|-----------|
| Similarity Index | Internet Sources:<br>Publications: | 27%<br>0% |
| 29%              | Student Papers:                    | 12%       |

milon\_sarkar By Most. Hena

| 6% match (Internet from 17-Nov-2021)                                                                                    |  |
|----------------------------------------------------------------------------------------------------|--|
| http://dspace.daffodilvarsity.edu.bd:8080/bitstream/handle/123456789/5585/P14566%20%2829_%29.pdf?isAllowed=y&sequence=1 |  |

6% match (Internet from 17-Nov-2021) http://dspace.daffodilvarsity.edu.bd:8080/bitstream/handle/123456789/5610/171-19-1970%2815 %29clearence.pdf?isAllowed=y&sequence=1

5% match (student papers from 01-Apr-2019) Submitted to Daffodil International University on 2019-04-01

3% match (Internet from 20-May-2020) https://de.scribd.com/doc/312735604/MTCNA

2% match (Internet from 07-Apr-2021) http://dspace.daffodilvarsity.edu.bd:8080/bitstream/handle/123456789/5510/163-19-1921%20%2820 %29.pdf?isAllowed=y&sequence=1

2% match (student papers from 22-May-2019) Submitted to Daffodil International University on 2019-05-22

1% match (Internet from 01-Oct-2021)

1% match (student papers from 28-Nov-2019) Submitted to Daffodil International University on 2019-11-28